## 國立體育大學

# 請假系統升級委外服務

# 導師使用手册

版本: 2.0 發行日期: 中華民國113年11月04日

## 智新資通股份有限公司謹製

## 版本修訂紀錄表

| 文件版本 | 制/修訂日期     | 內容說明 | 作者         |
|------|------------|------|------------|
| 1.0  | 113年05月22日 | 初稿   | 智新资通股份有限公司 |
| 2.0  | 113年11月04日 | 二版   | 智新資通股份有限公司 |
|      |            |      |            |
|      |            |      |            |
|      |            |      |            |
|      |            |      |            |
|      |            |      |            |
|      |            |      |            |
|      |            |      |            |
|      |            |      |            |
|      |            |      |            |
|      |            |      |            |
|      |            |      |            |
|      |            |      |            |

目錄

| 壹 | 、 首頁功能          | 4  |
|---|-----------------|----|
|   | 一、最新公告          | 4  |
|   | 二、使用操作說明、本校請假辦法 | 4  |
| 斍 | 、導師流程操作         | 5  |
|   | 一、導師操作介面        | 5  |
|   | 二、審核假單流程        | 7  |
|   | 三、退件/收回假單       | 8  |
|   | 四、搜尋假單功能        | 9  |
|   | 五、已結案假單         | 9  |
|   | 六、歷史假單查詢        | 10 |
|   | 七、訊息通知          | 10 |

## 壹、首頁功能

於瀏覽器輸入網址「https://leave.ntsu.edu.tw/login」首頁登入畫面如下圖。

圖1

#### 一、最新公告

最新公告可提供使用者查看最新公告事項,點選「查看更多公告」可顯示更多公告。

圖2

#### 二、使用操作說明、本校請假辦法

使用者可點選使用操作說明、本校請假辦法進入查看詳細。

### 貳、導師流程操作

#### 一、導師操作介面

(1) 導師輸入網址「https://leave.ntsu.edu.tw/」並輸入帳號密碼登入請假系統。

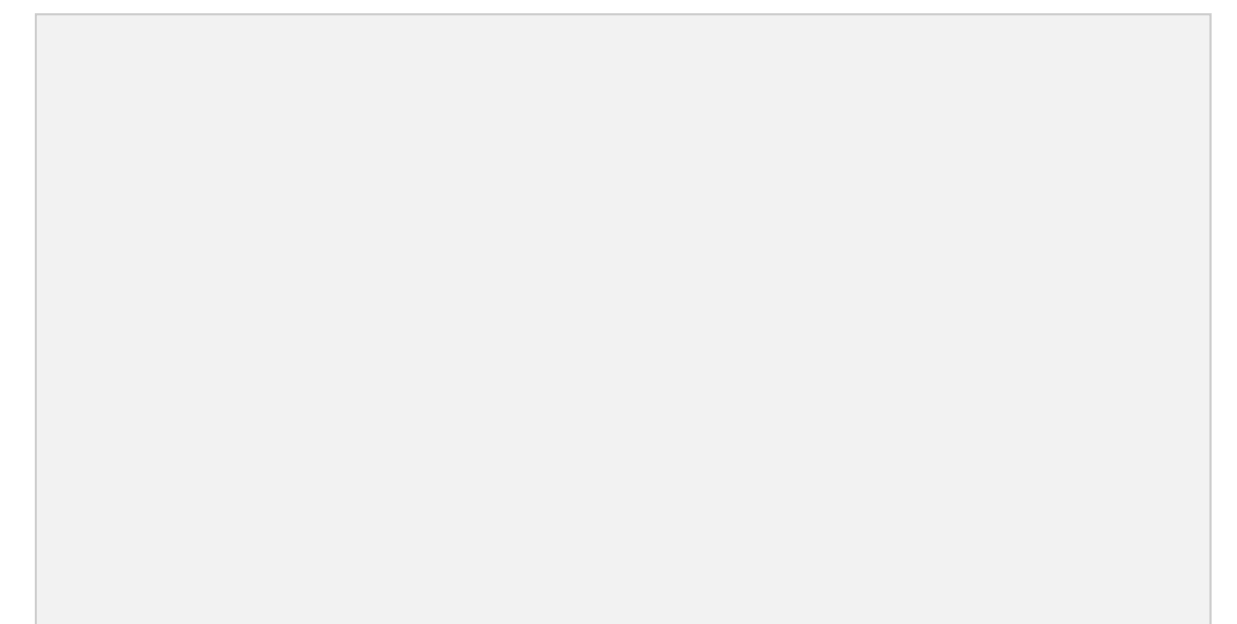

圖4

(2) 隱私權宣告畫面如附圖5, 需要閱讀完全部的內容, 滑至最下方, 方可勾選同意 條款。

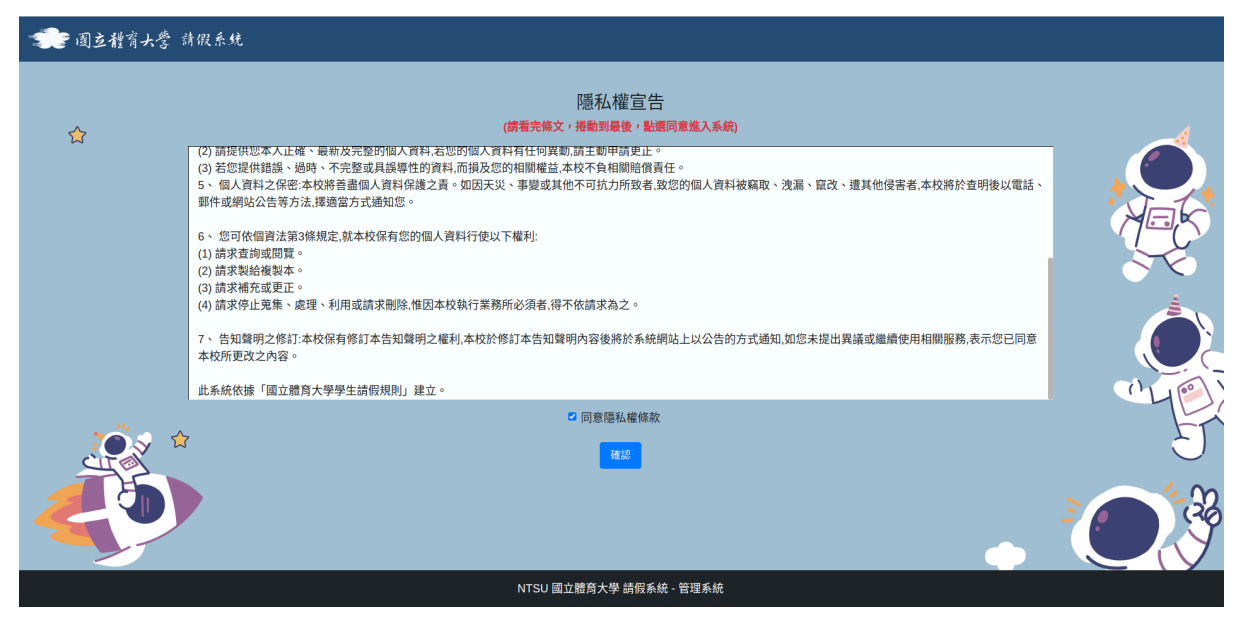

圖5

×

| 🐲 國立體育大學 請假    | 系统      |                                                         |        |                    |                          |               | 最新公告  | 操作手 <del>冊</del> 請僑 | 辦法 宋 衡   | 登出 [→ 🌐 語系 ▼        |  |  |  |  |
|----------------|---------|---------------------------------------------------------|--------|--------------------|--------------------------|---------------|-------|---------------------|----------|---------------------|--|--|--|--|
| 個人事項           | _       | ■ 個人事項 - 待審核假單<br>● ● ● ● ● ● ● ● ● ● ● ● ● ● ● ● ● ● ● |        |                    |                          |               |       |                     |          |                     |  |  |  |  |
| 待審核假單 6        | ✓ 批次審核  | ////////////////////////////////////                    |        |                    |                          |               |       |                     |          |                     |  |  |  |  |
| 已結案的假單<br>歷史假單 | 全選      | 待辦事項                                                    | 請假編號   | 請假同學               | 請假期間                     | 假別            | 事由    | 備註說明                | 相關附件     | 申請時間                |  |  |  |  |
|                |         | <ul> <li>✓ 審核</li> <li>一 握回</li> <li>Q 細項</li> </ul>    | 549273 | ф <b>е</b>         | 2024-10-23<br>2024-10-23 | 病假<br>(病假)    | 腸胃炎   |                     |          | 2024-10-23 11:57:13 |  |  |  |  |
|                |         | <ul> <li>✓ 審核</li> <li>一 退回</li> <li>Q 細項</li> </ul>    | 547847 | 陳 <mark>大</mark> 安 | 2024-10-07<br>2024-10-08 | 公假<br>(公假)    | 比賽    |                     |          | 2024-10-09 12:04:50 |  |  |  |  |
|                |         | <ul> <li>✓ 密核</li> <li>一 退回</li> <li>Q 細項</li> </ul>    | 549277 | 陳加益                | 2024-10-18<br>2024-10-18 | 公假<br>(公假)    | 黑豹旗場務 |                     |          | 2024-10-23 12:09:36 |  |  |  |  |
| <b>Š</b> ⊲ ☆   |         | <ul> <li>/ 審核</li> <li>– 退回</li> <li>Q 細項</li> </ul>    | 549318 | 游安                 | 2024-10-16<br>2024-10-18 | 公假<br>(公假)    | 比賽幫忙  |                     |          | 2024-10-23 17:10:23 |  |  |  |  |
|                |         | <ul> <li>▲ 審核</li> <li>一 退回</li> <li>Q、細項</li> </ul>    | 549320 | 游安                 | 2024-10-09<br>2024-10-11 | 公假<br>(公假)    | 比賽幫忙  |                     |          | 2024-10-23 17:11:34 |  |  |  |  |
|                |         | <ul> <li>密核</li> <li>- 退回</li> <li>Q 細項</li> </ul>      | 549343 | 吳 <mark>國</mark> 通 | 2024-11-04<br>2024-11-04 | 公假<br>(心理假)   | 心情低落  |                     | 測試文件.pdf | 2024-11-04 10:45:13 |  |  |  |  |
|                | 一頁顯示 25 | <b>÷</b> 筆                                              |        |                    | 璧                        | 示資料 1 of 1, 非 | ₹6筆   |                     | ✓ 首頁 前   | 一頁 1 下一頁 末頁         |  |  |  |  |

(3) 介面上提供導師審核、待審核假單與結案的假單。

圖6

#### (4) 待審核假單

於待審核假單中,導師可點選「細項」即可隨時查看目前審核狀態,包含處理的進度(審核者核可的日期、到哪個審核階段)、學年期、假單申請的日期、請假的日期、請假的課程、課號、班別、授課導師、節次、附件檔名等資訊,如下圖所示。

#### 請假細項

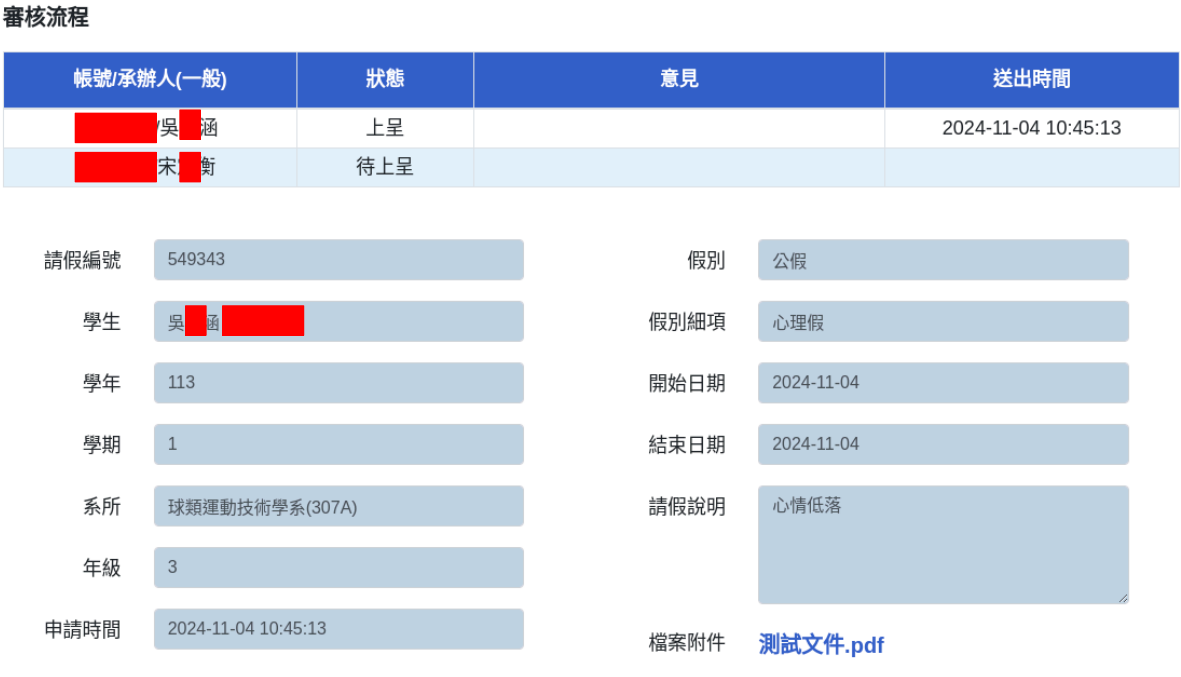

圖7

第6頁

#### 二、審核假單流程

(1)點選審核,即可在核可假單中勾選導師輔導紀錄,以下為建議導師輔導紀錄可 以使用項目勾選方式。

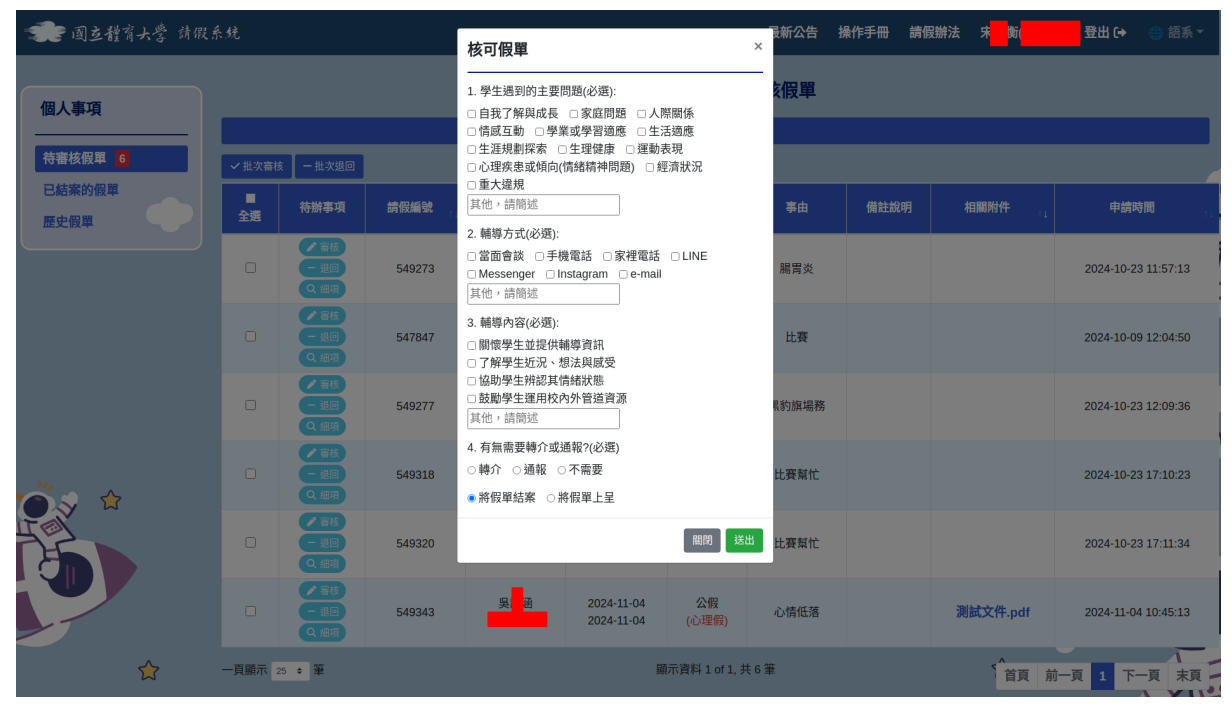

圖8

#### (2) 導師輔導紀錄,可於已結案的假單點選「細項」,查看先前勾選的輔導紀錄。

| 🛫 國立體育大學 請假系 | 統              |        |                      |            | 最新公告 操作手冊       | 請假辦法 | 宋衡   | 登出 🕞 🌐 語系 🔻         |  |  |  |  |  |  |
|--------------|----------------|--------|----------------------|------------|-----------------|------|------|---------------------|--|--|--|--|--|--|
| 個人事項         | ◎ 個人事項 - 已結案假單 |        |                      |            |                 |      |      |                     |  |  |  |  |  |  |
|              | 進階搜尋           |        |                      |            |                 |      |      |                     |  |  |  |  |  |  |
| 待審核假單 6      | 檢視             | 請假編號   | 請假同學                 | 事由         | 假別              | 狀態   | 相關附件 | 申請時間 14             |  |  |  |  |  |  |
| 歷史假單         | Q 細項           | 549343 | 吳 涵/                 | 心情低落       | 公假<br>(心理假)     | 結案   | 有附件  | 2024-11-04 10:45:13 |  |  |  |  |  |  |
|              | Q 細項           | 549342 | 吳 涵/                 | 心情低落       | 公假<br>(心理假)     | 撤銷   | 有附件  | 2024-11-04 09:51:28 |  |  |  |  |  |  |
|              | Q 細項           | 549341 | 吳 涵/                 | 心情低落       | 公假<br>(心理假)     | 撤銷   |      | 2024-11-04 09:32:30 |  |  |  |  |  |  |
|              | Q 細項           | 549340 | 吳 涵/                 | 測試         | 病假<br>(病假)      | 撤銷   |      | 2024-11-04 09:30:46 |  |  |  |  |  |  |
|              | Q 細項           | 549339 | 吳 涵/                 | 測試         | 公假<br>(心理假)     | 撤銷   |      | 2024-11-04 09:28:42 |  |  |  |  |  |  |
| <b>**</b> *  | Q 細項           | 549338 | 吳 涵/                 | 心理假测試      | 公假<br>(心理假)     | 撤銷   | 有附件  | 2024-11-01 11:53:43 |  |  |  |  |  |  |
|              | Q 細項           | 549225 | 陳 萱 /                | 生理痛        | 公假<br>(公假(生理假)) | 結案   |      | 2024-10-23 09:35:09 |  |  |  |  |  |  |
|              | Q 細項           | 549013 | 陳 恩 /                | 總統盃        | 公假<br>(公假)      | 結案   |      | 2024-10-21 12:10:59 |  |  |  |  |  |  |
|              | Q 細項           | 548940 | 錘 <mark>ਛ</mark> 譁 / | 家裡有事臨時需要回家 | 事假<br>(事假)      | 結案   |      | 2024-10-21 00:22:53 |  |  |  |  |  |  |
| ☆            | Q 細項           | 548935 | 張 <mark>王</mark> 修。  | 比賽         | 公假<br>(公假(喪假))  | 結案   |      | 2024-10-20 22:35:07 |  |  |  |  |  |  |

圖10

#### 三、退件/收回假單

若此筆申請是有問題或者補充資料不夠完整,導師可針對該問題之假單進行退件, 另外導師可選擇內容輸入或透過下拉選單,選擇常用退件原因進行送出(可自行增 加常用說明),導師亦可自行輸入退件原因。

| 🐲 國立體育大學 請假    | 系统      |                                                      |        | 退回假單    |                          | Served A., Barda, L | 。<br>S新公告<br>× | <b>录新公告 操作手冊 請假辦法 宋<mark></mark>衡 登出 [→ ⊕</b> 語系 ▽ |          |                     |  |  |
|----------------|---------|------------------------------------------------------|--------|---------|--------------------------|---------------------|----------------|----------------------------------------------------|----------|---------------------|--|--|
| 個人事項           |         |                                                      |        | 常用說明    | 請選擇常用文字                  |                     | 、《假單           |                                                    |          |                     |  |  |
|                |         |                                                      |        | 備註說明    |                          |                     |                |                                                    |          |                     |  |  |
| 待審核假單 6        | ✔ 批次審核  | § 一 批次退回                                             |        |         |                          |                     |                |                                                    |          |                     |  |  |
| 已結案的假單<br>歷史假單 | ■<br>全選 | 待辦事項                                                 | 請假編號   | □將假單撤銷刑 | 除                        |                     | 事由             | 備註說明                                               | 相關附件     | 申請時間                |  |  |
|                |         | <ul> <li>▲ 審核</li> <li>一 退回</li> <li>Q、編項</li> </ul> | 549273 | 增加常用說明  |                          | 關閉 送                | 出腸胃炎           |                                                    |          | 2024-10-23 11:57:13 |  |  |
|                |         | <ul> <li>▲ 覆核</li> <li>一 退回</li> <li>Q 編項</li> </ul> | 547847 | 陳安      | 2024-10-07<br>2024-10-08 | 公假<br>(公假)          | 比賽             |                                                    |          | 2024-10-09 12:04:50 |  |  |
|                |         | <ul> <li>▲ 審核</li> <li>一 週回</li> <li>Q 編項</li> </ul> | 549277 | 陳益      | 2024-10-18<br>2024-10-18 | 公假<br>(公假)          | 黑豹旗場務          |                                                    |          | 2024-10-23 12:09:36 |  |  |
|                |         | <ul> <li>○ 審核</li> <li>■ 週回</li> <li>Q 編項</li> </ul> | 549318 | 游安      | 2024-10-16<br>2024-10-18 | 公假<br>(公假)          | 比賽幫忙           |                                                    |          | 2024-10-23 17:10:23 |  |  |
|                |         | <ul> <li>▲ 審核</li> <li>一 退回</li> <li>Q 編項</li> </ul> | 549320 | 游安      | 2024-10-09<br>2024-10-11 | 公假<br>(公假)          | 比賽幫忙           |                                                    |          | 2024-10-23 17:11:34 |  |  |
|                |         | <ul> <li>▲ 審核</li> <li>一 退回</li> <li>Q 編項</li> </ul> | 549344 | 吳國      | 2024-11-05<br>2024-11-05 | 公假<br>(心理假)         | 心情低落           |                                                    | 測試文件.pdf | 2024-11-04 11:03:01 |  |  |
| ☆              | 一頁顯示 2  | 25 ¢ 🎬                                               |        |         | I                        | 示資料 1 of 1, 共       | <b>46</b> 筆    |                                                    | 1百 前     | 一頁 1 下一頁 末頁         |  |  |

#### 四、搜尋假單功能

提供導師可使用進階搜尋功能,可選擇或輸入學年、學期、假別、狀態、請假編號、 事由/說明、申請時間,即可搜尋假單。

| "見個人事項 - 待審核假單 |     |            |   |       |    |     |           |    |   |    |    |      |   |
|----------------|-----|------------|---|-------|----|-----|-----------|----|---|----|----|------|---|
|                |     |            |   |       |    | 進階推 | <b>叟尋</b> |    |   |    |    |      |   |
| 學年/學期          | 113 | <b>v</b> 1 | * | 假別    | 全部 | ~   | 假別細項      | 全部 | ~ | 狀態 | 全部 |      | • |
| 請假編號           |     |            |   | 事由/說明 |    |     | 申請時間      |    | ä |    |    | , —, |   |

圖12

#### 五、已結案假單

在已結案專區的假單顯示結案假單流水號、結案假單課程名稱、學年期、課號、班 別、授課導師、節次、附件檔名、導師輔導紀錄等資訊。

| 個人事項    |      |        |                                             | ❷ 個人事項 - 已結 | 案假單             |    |      |                     |  |  |  |  |  |  |
|---------|------|--------|---------------------------------------------|-------------|-----------------|----|------|---------------------|--|--|--|--|--|--|
|         | 选階搜尋 |        |                                             |             |                 |    |      |                     |  |  |  |  |  |  |
| 待審核假單 4 | 檢視   | 請假編號   | 請假同學                                        | 14 事由       | 假別              | 狀態 | 相關附件 | 申請時間                |  |  |  |  |  |  |
| 医定假單    | Q 細項 | 549343 | 吳 函 /                                       | 心情低落        | 公假<br>(心理假)     | 結案 | 有附件  | 2024-11-04 10:45:13 |  |  |  |  |  |  |
|         | Q 細項 | 549342 | 吳 函 /                                       | 心情低落        | 公假<br>(心理假)     | 撤銷 | 有附件  | 2024-11-04 09:51:28 |  |  |  |  |  |  |
|         | Q 細項 | 549341 | 吳 函 /                                       | 心情低落        | 公假<br>(心理假)     | 撤銷 |      | 2024-11-04 09:32:30 |  |  |  |  |  |  |
|         | Q 細項 | 549340 | 吳 <mark>國</mark> 图 /                        | 測試          | 病假<br>(病假)      | 撤銷 |      | 2024-11-04 09:30:46 |  |  |  |  |  |  |
|         | Q 細項 | 549339 | 吳 <mark>國</mark> 图 /                        | 測試          | 公假<br>(心理假)     | 撤銷 |      | 2024-11-04 09:28:42 |  |  |  |  |  |  |
|         | Q 細項 | 549338 | 吳 函/                                        | 心理假測試       | 公假<br>(心理假)     | 撤銷 | 有附件  | 2024-11-01 11:53:43 |  |  |  |  |  |  |
|         | Q 細項 | 549225 | 陳 <mark>王</mark> 章 /                        | 生理痛         | 公假<br>(公假(生理假)) | 結案 |      | 2024-10-23 09:35:09 |  |  |  |  |  |  |
|         | Q 細項 | 549013 | 陳 恩 /                                       | 總統盃         | 公假<br>(公假)      | 結案 |      | 2024-10-21 12:10:59 |  |  |  |  |  |  |
| ~~ ^    | Q 細項 | 548940 | 鍾 <mark>章</mark> 兼 /                        | 家裡有事臨時需要回家  | 事假<br>(事假)      | 結案 |      | 2024-10-21 00:22:53 |  |  |  |  |  |  |
|         | Q 細項 | 548935 | 張() [1] [1] [1] [1] [1] [1] [1] [1] [1] [1] | 比赛          | 公假<br>(公假(喪假))  | 結案 |      | 2024-10-20 22:35:07 |  |  |  |  |  |  |
|         | Q 細項 | 548889 | 林 <mark>、</mark> 侖 /                        | 交通違規,上課     | 事假<br>(事假)      | 結案 |      | 2024-10-18 23:33:13 |  |  |  |  |  |  |

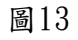

#### 六、歷史假單查詢

只要曾經有申請過之假單,無論最後的假單有無成功結案,此專區都會留下申請過的 假單。

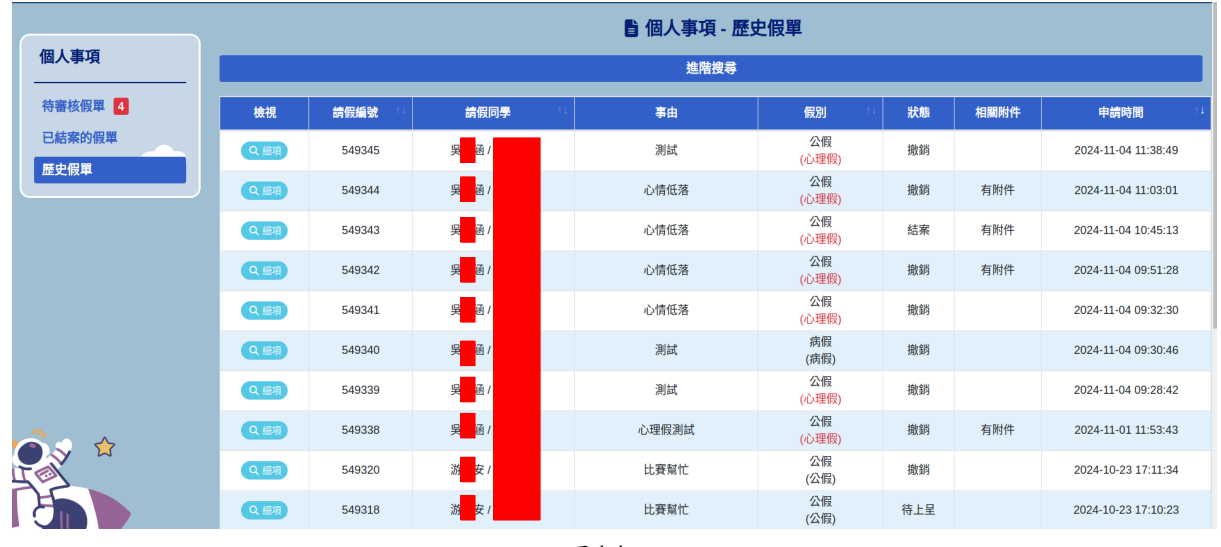

圖14

#### 七、訊息通知

若有待審核的學生心理假單,系統會自動寄信通知導師及密件副本通知諮服中心。

### 國立體育大學 心理假審核通知

宋 衡 您好

球類運動技術學系 吳國 同學申請心理假,這學期共有1天待審核,已審核通過1天。

請老師關懷學生心緒,並紀錄備查,必要時可轉介至本校諮服中心(學校分機1303、1307,行政教學大樓3樓313室)。

送出日期: 2024-11-04 送出時間: 11:38:50 學生學號: 學生姓名: 吳國 假別: 公假 假別細項: 心理假 審核網址:<u>詰點選進入審核</u>